# ةقداصم مادختساب فيضلا ةكبش نيوكت يف RADIUS ةبساحمو ينورتكلإلا ديربلا Cisco Business Wireless Access Point

## فدەلا

ديربلا ةقداصم مادختساب فيض ةكبش نيوكت ةيفيك حيضوت وه دنتسملا اذه نم فدهلا نم (CBW) تاكرشلل ةيكلساللا (AP) لوصولا ةطقن يف RADIUS ةبساحمو ينورتكلإلا Cisco.

#### جماربلا رادص| | قيبطتلل ةلباقلا ةزهجألا

- (ثدحألاا ليزنت) 10.0.1.0 | <u>(تانايٻلا ةقرو)</u> ددرتملا رايتلا نم تلوف 140 •
- (ثدح أل اليزنت) 10.0.1.0 | <u>(تانايبلا ةفيحص)</u> ددرتملا رايتلا نم تلوف 145 •
- (<u>ثدحألا ليزنت)</u> 10.0.1.0 | <u>(تانايبلا ةفيحص)</u> ددرتملا رايتلا نم تلوف 240 •

#### ةمدقملا

قئاف ءادأ ريفوتل APs) لوصولا طاقن معدت CBW زارطلل (APs) لوصولا طاقن معدت لاجم يف ادئار ءادأ رفوت يەف .ةفاثكلا ةيلاع تاكبشلا نع الضف ،ربكأ لوصو ةيناكمإو ىلع لوصحلل ،اەيلع دامتعالا نكميو نامألا ةيلاع ةيكلوسال تالصو لالخ نم ةعانصلا لقنتلا ءانثأ ةقئاف يئاەن مدختسم ةبرچت.

لاصتالل ةزهجألل ةقداصم ةيلآ يه (RADIUS) ديعبلا مدختسملا لاصتا بلط ةقداصم ةمدخ ةيزكرملا ةبساحملاو ضيوفتلاو ققداصملا ضارغأل مدختسي .ةكبش ةمدخو

مداخ موقي ام ةداع مي الم عن مي المي العام مي المي المي المي المي الم مداخ موقي ام قداع مي الم مداخ موقي ام قداع مسا نمضتت يتلو المل الجدامت يتل لوخدل ليجست دامتعا تان ايب ل الخ نم نيمدختسمل ديربل ان اونع ةقداصم مادختساب فيض ةكبش نيوكت دنع .رورم قمل كو مدختسم RADIUS قبساحم مداخ يل مدختسمل ينورتكل إل اديربل افرعم ل اسرامتي ،ينورتكل إل قي وستل المولعم ل اسراك مي المي ولي متي مي

# تايوتحملا لودج

- <u>CBW لوصولا ةطقن ىلع RADIUS نيوكت</u> •
- <u>فيضلا ةكبش نيوكت</u> •
- <u>ةبقارم</u> •
- RADIUS ةبساحم مداخ مادختساب بقعتا<u>ا</u> •

#### CBW لوصولا ةطقن ىلع RADIUS نيوكت

نيوكت تاوطخل RADIUS ، <u>لوصولا ةطقن يف</u> RADIUS نيوكت تاوطخل <u>نم تاكرشلل ةيكلسالل ISco</u>.

#### فيضلا ةكبش نيوكت

يلي امب مق ،ينورتكلإلا ديربلا ناونع ةقداصم مادختسال فيض ةيكلسال ةكبش دادعإل:

#### 1 ةوطخلا

رورم ةملكو مدختسم مسا مادختساب CBW لوصولا ةطقن ىلإ لوخدلا ليجستب مق نيحيحص.

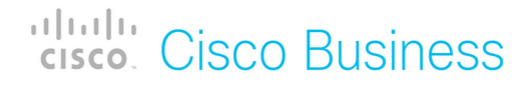

# Cisco Business Wireless Access Point

Welcome! Please click the login button to enter your user name and password

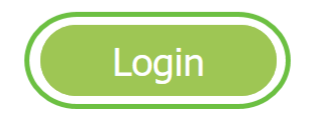

#### 2 ةوطخلا

WLAN. تاكبش < **ةيكلسال تادادعإ** ىلإ لقتنا ،فيض ةكبش نيوكتل

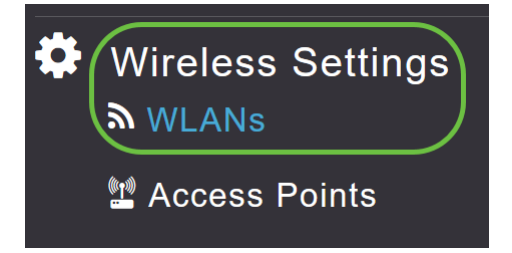

#### 3 ةوطخلا

.ةديدج WLAN/RLAN ةكبش ةفاضإ ىلع رقنا

| WLANs           |          |            |      |      |                 |              |
|-----------------|----------|------------|------|------|-----------------|--------------|
| <b>S</b> Active | WLANs 2  | Active RLA | Ns 1 |      |                 |              |
|                 |          |            |      |      |                 |              |
| Add new WI      | LAN/RLAN |            |      |      |                 |              |
| Action          | Active   | Туре       | Name | SSID | Security Policy | Radio Policy |

#### 4 ةوطخلا

ءلم متيس .*صيصختلا فلم مسا* لخدأ ،*ماع* بيوبتلا ةمالع تحت ،ةقثبنملا ةذفانلا يف . **قيبطت** رقناو **نيكمتلا** رايخ قلزنا .ايئاقلت *SSID* لقح

| Add new WLAN/RLAN       |                                                         |                                             | ×          |
|-------------------------|---------------------------------------------------------|---------------------------------------------|------------|
| General WLAN Security V | 'LAN & Firewall                                         | Traffic Shaping                             | Scheduling |
| WLAN ID                 | 2                                                       | ¥                                           |            |
| Туре                    | WLAN                                                    | •                                           |            |
| Profile Name *          | GuestEmail                                              | 2                                           |            |
| SSID *<br>WLA<br>laye   | GuestEmail<br>Ns with same SSID<br>r-2 security setting | 3<br>can be configured,<br>s are different. | unless     |
| Enable                  | 4                                                       |                                             |            |
| Radio Policy            | ALL                                                     | •                                           |            |
| Broadcast SSID          |                                                         |                                             |            |
| Local Profiling         | <b>()</b>                                               |                                             |            |
|                         |                                                         |                                             | @ Cancel   |
|                         |                                                         | САрру                                       | Cancer     |

#### 5 ةوطخلا

ةلدسنملا ةمئاقلا نم .*فيضلا ةكبش* نيكمتو WLAN *ةكبش نامأ* بيوبت ةمالع ىلإ لقتنا .**قبطي** ةقطقط .**ينورتكلإلا ديربلا ناونع** رتخأ ،*لوصولا عون* 

| Add new WLAN/RLAN                                                | ×            |  |  |  |  |  |
|------------------------------------------------------------------|--------------|--|--|--|--|--|
| General WLAN Security VLAN & Firewall Traffic Shaping Scheduling |              |  |  |  |  |  |
| Guest Network                                                    |              |  |  |  |  |  |
| MAC Filtering ?                                                  |              |  |  |  |  |  |
| Captive Portal Internal Splash Page •                            |              |  |  |  |  |  |
| Access Type Email Address V 3                                    |              |  |  |  |  |  |
| ACL Name(IPv4) None 🔻 🔇                                          |              |  |  |  |  |  |
| ACL Name(IPv6) None v                                            |              |  |  |  |  |  |
|                                                                  |              |  |  |  |  |  |
|                                                                  | Apply Cancel |  |  |  |  |  |

#### ةبقارم

،ةقداصملل فيضلا ةكبش يف هب صاخلا ينورتكلإلا ديربلا ناونع مدختسم لخدي امدنع لوصولا ةطقنل (UI) بيولا مدختسم ةهجاو يف ليمعلا تامولعم ضرع نكمي.

ةطقنل بيولا مدختسم ةهجاو يف **فويضلا ءالمعلا < ةبقارملا** ىلا لقتنا ،كلذب مايقلل لوصولا.

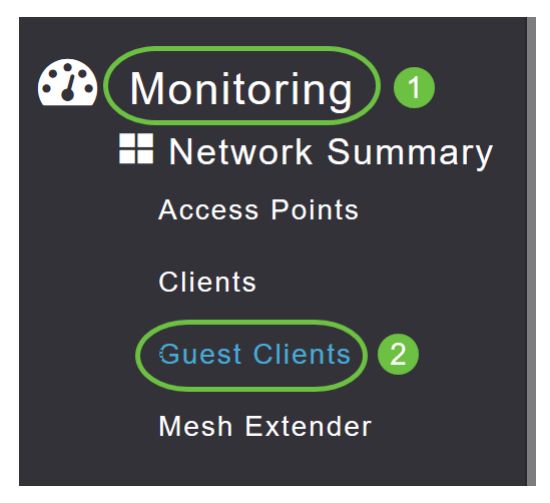

ينورتكلإلا ديربلا نيوانع كلذيف امب فويضلا ءالمعلا نع ليصافت ضرع نكمي.

| Guest Clients                   |                  |                  |        |                |                     |               |        |
|---------------------------------|------------------|------------------|--------|----------------|---------------------|---------------|--------|
| Guest Clients<br>Recent Clients | Total            | 1<br>1           |        | 2.4GHz<br>5GHz |                     | Wireless      | 0<br>1 |
| User Name 🔻 🗸 🗸                 | IPv4 Address 🗸 🗸 | AP Name 🗸        | Proto  | col ~          | Connecti ~<br>Speed | Mac Address 🗸 |        |
| are pm                          | 172.16.1.228     | APA453.0E22.0A70 | 802.11 | ac             | 173 Mbps            | 98 ie         |        |
| н н 1 1 н н                     | 25 🔻 items per l | page             |        |                |                     |               |        |

يمكنك عرض معلومات البريد الإلكتروني للضيف طالما كان المستخدم الضيف متصلا. ما إن ينفصل المستعمل، المعلومة لن يكون يتوفر تحت ضيف زبون قائمة من ال ap.

### RADIUS ةبساحم مداخ مادختساب بقعتلا

مداخلا سرەف عم RADIUS ةبساحم مداخ ىلإ فيضلل ينورتكلإلا ديربلا ناونع لاسرا متيس 1. فيضلا ةكبشب ليمعلا لاصتا عطق دعب ىتح فيضلا تامولعم بقعت نكمي يلاتلابو. 1. اهعيمجتو ءالمعلل ينورتكلإلا ديربلا نيوانع بقعت لەسي اذەو

| ▶ Exe | cute                              | = ✓ 80 🗊 目 80             | 8 P 8           |                  | 27 92 🔁 =          |                                |                   |                   |                 |                   |      |
|-------|-----------------------------------|---------------------------|-----------------|------------------|--------------------|--------------------------------|-------------------|-------------------|-----------------|-------------------|------|
| SQL   | Query                             | 1.sql - DCadministrator ( | (61))* -¤ X Obj | ect Explorer Det | ails               |                                |                   |                   |                 |                   |      |
|       | select * from dbo.accounting_data |                           |                 |                  |                    |                                |                   |                   |                 |                   | ÷    |
|       |                                   |                           |                 |                  |                    |                                |                   |                   |                 |                   | -    |
|       |                                   |                           |                 |                  |                    |                                |                   |                   |                 |                   |      |
| 100 / | N                                 |                           |                 |                  |                    |                                |                   |                   |                 |                   | 1    |
|       | Result                            | ts 🗊 Messages             |                 |                  |                    |                                |                   |                   |                 |                   |      |
|       | id                                | timestamp                 | Computer_Name   | Packet_Type      | User_Name          | F_Q_User_Name                  | Called_Station_Id | Caling_Station_Id | Callback_Number | Framed_IP_Address | a Ni |
| 1     | 1                                 | 2020-05-18 15:30:03.213   | DC1             | 4                | admin              | NULL                           | NULL              | NULL              | NULL            | NULL              | N    |
| 2     | 2                                 | 2020-05-18 15:30:07.537   | DC1             | 4                | cW140-a4530e220a70 | NULL                           | 172.16.1.50       | 0.0.0.0           | NULL            | NULL              | С    |
| 3     | 3                                 | 2020-05-18 15:32:45.507   | DC1             | 4                | cW140-68cae4700500 | NULL                           | 172.16.1.50       | 0.0.0.0           | NULL            | NULL              | С    |
| 4     | 4                                 | 2020-05-18 16:13:59.467   | DC1             | 1                | test               | CISCOTESTVest                  | 172.16.1.50       | 00:11:22:33:44:55 | NULL            | NULL              | С    |
| 5     | 5                                 | 2020-05-18 16:13:59.467   | DC1             | 3                | NULL               | CISCOTEST/test                 | NULL              | NULL              | NULL            | NULL              | N    |
| 6     | 6                                 | 2020-05-18 16:14:05.813   | DC1             | 1                | test               | CiscoTest.Local/TestUsers/test | 172.16.1.50       | 00:11:22:33:44:55 | NULL            | NULL              | С    |
| 7     | 7                                 | 2020-05-18 16:14:05.827   | DC1             | 2                | HOLL               | CiscoTest.Local/TestUsers/test | NULL              | NULL              | NULL            | NULL              | N    |
| 8     | 8                                 | 2020-05-18 16:17:22.120   | DC1             | 4                | ar .com            | JULL                           | 172.16.1.50       | 172.16.1.228      | NULL            | 172.16.1.228      | С    |
| L     |                                   |                           |                 |                  |                    | 2                              |                   |                   |                 |                   |      |

# رارقلا

مادختساب فيض ةكبش نيوكتل ةمزاللاا تاوطخلا نآلا تملعت دقل اكيدي نيب وه اه ىلع لوصحلل CBW لوصولا ةطقن ىلع RADIUS ةبساحمو ينورتكلإلاا ديربلاا ةقداصم نم *ةيكلساللا لوصولا ةطقن ةرادإ ليلد* عجار ،امدقت رثكأ تانيوكت

ةمجرتاا مذه لوح

تمجرت Cisco تايان تايانق تال نم قعومجم مادختساب دنتسمل اذه Cisco تمجرت ملاعل العامي عيمج يف نيم دختسمل لمعد يوتحم ميدقت لقيرشبل و امك ققيقد نوكت نل قيل قمجرت لضفاً نأ قظعالم يجرُي .قصاخل امهتغلب Cisco ياخت .فرتحم مجرتم اممدقي يتل القيفارت عال قمجرت اعم ل احل اوه يل إ أم اد عوجرل اب يصوُتو تامجرت الاذة ققد نع اهتي لوئسم Systems الما يا إ أم الا عنه يل الان الانتيام الال الانتيال الانت الما